## pushTAN - Anleitung zur Erstfreischaltung Smartphone & Tablet Was Sie benötigen? Service-Telefon O Ihr mobiles Gerät mit Internetverbindung 0234 611-0 **O** *Registrierungsbrief* (*QR-Code*) O (Erst-) Zugangsdaten für das Online-Banking (Montag bis Freitag, 8 bis 20 Uhr) Laden Sie die App **=** pushTAN aus dem Google Play Store (Android) bzw. App Store (Apple iOS) herunter. Jetzt einrichten Öffnen Sie die App und tippen Sie auf ~ pushTAN einrichten Х Was möchten Sie machen? Wählen Sie die Option "Registrierungsbrief erhalten?". Registrierungsbrieferhalten? Sie haben einen QR-Code per Brief erhalten? Dann scannen Sie den QR-Code jetzt hier ein, um Ihr pushTAN-Verbindung zu aktiviere X 4 Verbindung aktivieren Legen Sie wie beschrieben ein Passwort fest und bestätigen Sie dieses durch erneute Eingabe. Scannen Sie Ihren QR-Code die S-push l'AN-App und befolg Erlauben Sie den Kamerazugriff und scannen Sie den QR-Code ATAN-App on OR von Ihrem Registrierungsbrief. Geben Sie Ihren Anmeldenamen und die Eröffnungs-PIN ein. Erstellen Sie sich eine Online-Banking PIN. Wichtig zur Unterscheidung: Hier ist nicht das Passwort zum Öffnen Ihrer Banking-App gemeint. Bitte geben Sie hier eine 5- bis 38-stellige PIN ein. QR-Code scannen nicht möglich? Erlaubte Zeichen der PIN sind: Registrierungsdaten eingeben - Groß- und Kleinbuchstaben von A - Z, - Ziffern von 0 - 9 und folgende - Sonderzeichen ä ö ü Ä Ö, Ü ß ! \$ % & / () = ? + # , . - : Verbindung aktivieren X Erlaubt sind nicht: - Einfache Kombinationen wie 12345 oder 55555 Neue Online-Banking-PIN festlegen (i) - Gleiche oder ähnliche Inhalte wie beim Anmeldenamen oder der Legitimations-ID bzw. Teile davon Neue Online-Banking-PIN 0 Bitte wenden

## pushTAN - Anleitung zur Freischaltung

Smartphone & Tablet

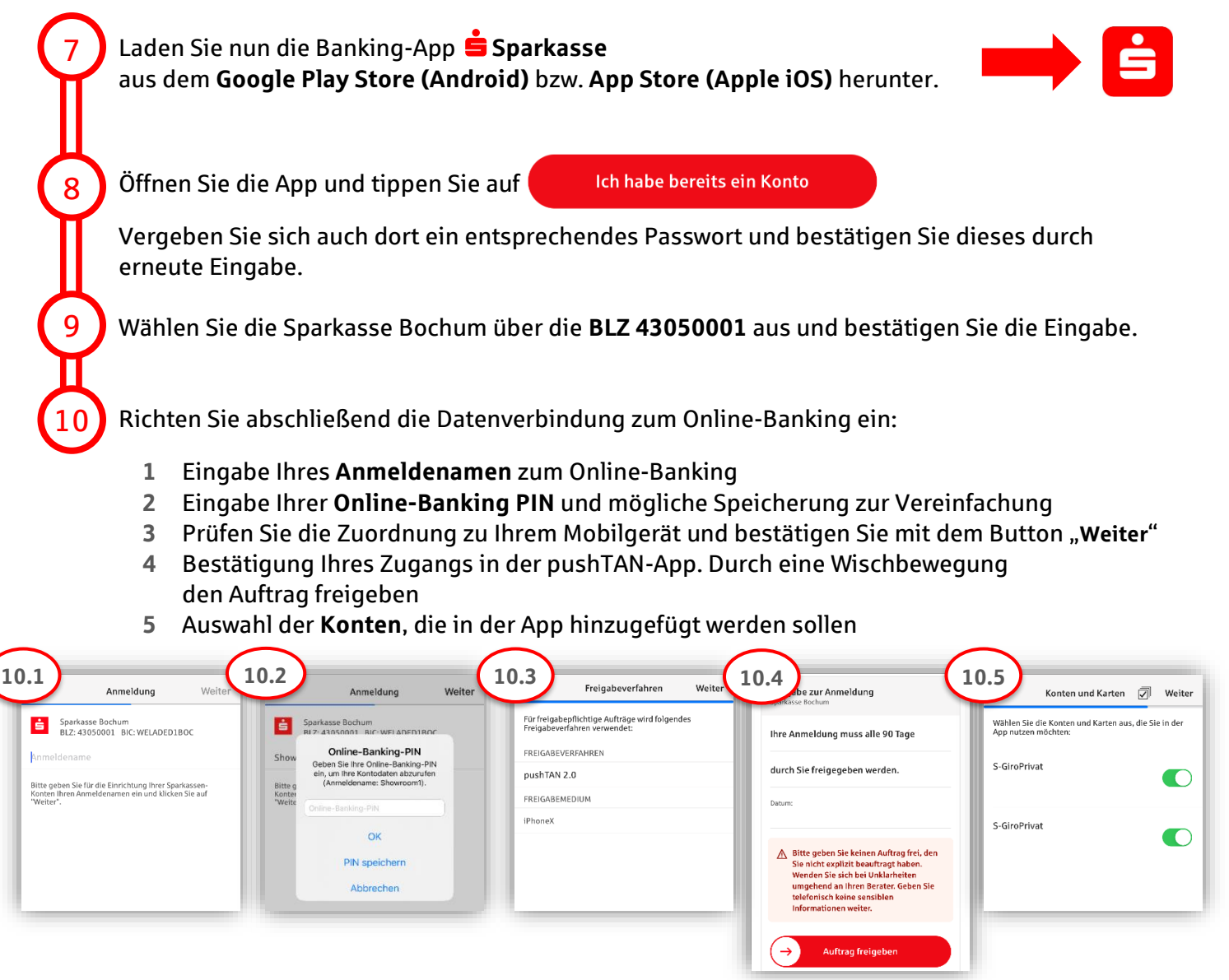

## Super! Ihr Zugang ist eingerichtet.

Die App **S**parkasse ist Ihr zukünftiger Begleiter mit zahlreichen Funktionen. Alternativ scannen Sie den nachstehenden QR-Code für unsere Videoanleitung ein:

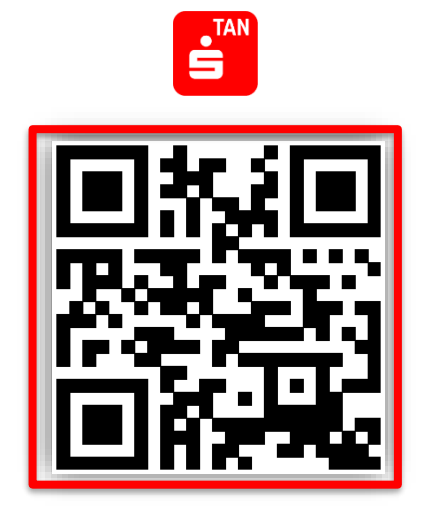

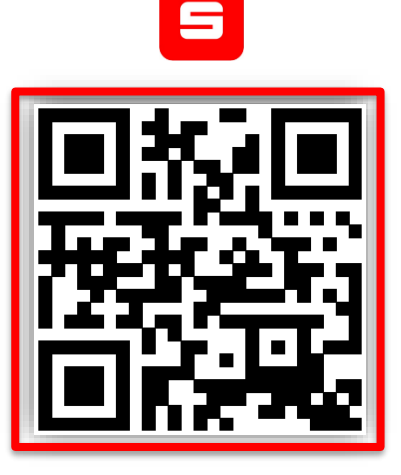